# YC-MC01 DVI 视频处理器说明书

V2.5

深圳市影灿照明有限公司

功能概述 \_\_\_\_\_\_

1. 具备 DVI 视频输入接口, 支持 PC、视频处理器、USB 转 DVI 等设备;

2. 视频输出、图像异形均由硬件实现,显著降低软件负载,提高系统稳定性;

3. 单张卡最大可以支持 150 万点;

4. 千/百兆自适应以太网传输数据, 支持光纤传输;

5. 采用标准 UDP 协议,可通过交换机等网络设备;

6. 输出频率可任意选择,实现显示效果与带载量的灵活平衡;

7. 软件集成化轻松管理,具备一键导入布线文件,支持异形等功能;

8. 不改动视频源设备、不增加硬件设备的基础上支持任意异形项目, 方便、灵活;

### 控制器规格及基本参数 \_

一、控制器外观

YC-MC01 背面图:

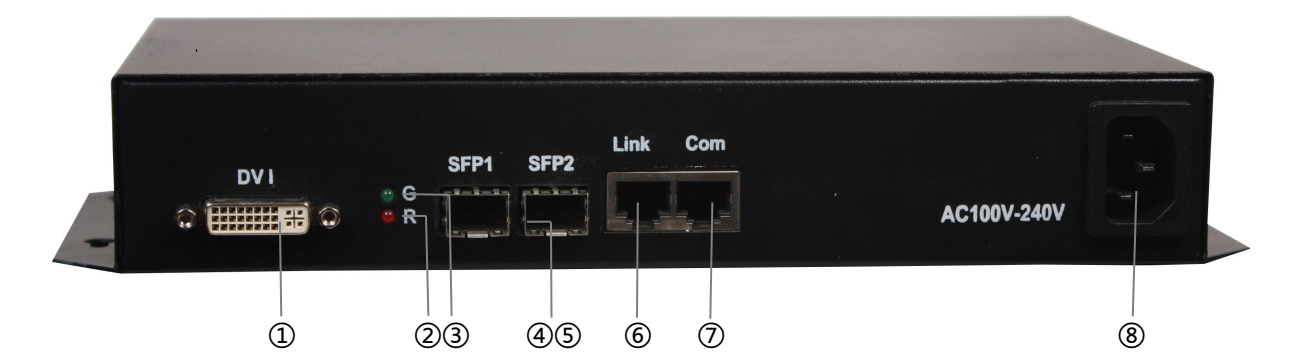

YC-MCO1 正面图:

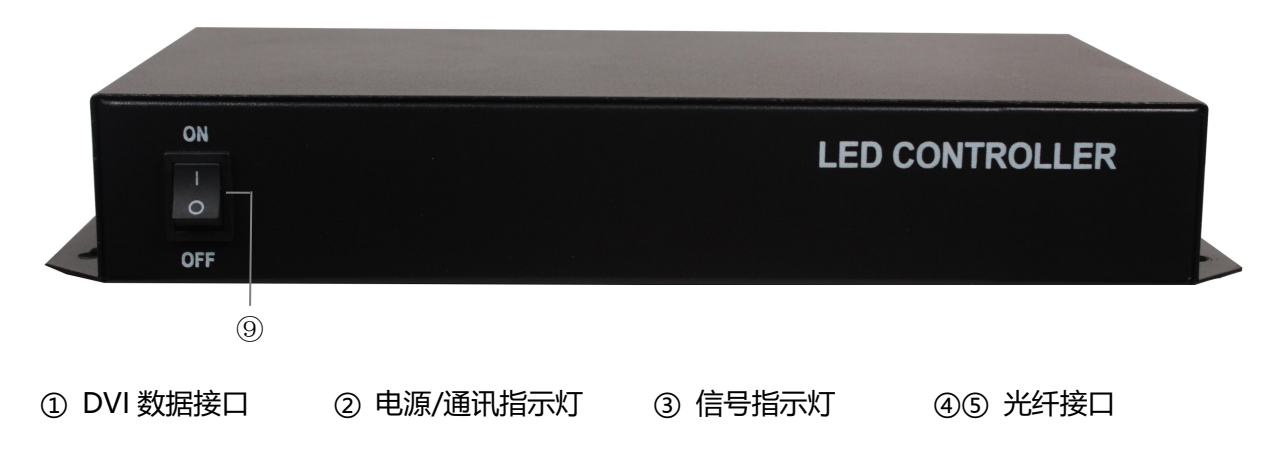

⑥ 网络输出接口 ⑦ 网络 Com 接口 ⑧ 电源插口 ⑨ 电源开关

## 二、控制器基本参数表:

| 产品名称  | DVI 视频处理器      |
|-------|----------------|
| 产品型号  | YC-01DVI       |
| 额定电压  | AC 100V ~ 240V |
| 额定功率  | 15W            |
| 长度    | 286mm          |
| 宽度    | 150mm          |
| 高度    | 45mm           |
| 固定孔间距 | 265mm; 68 mm   |
| 标配附件  | AC 电源线×1       |

## 控制器安装应用

一、与上位机设备连接方法:

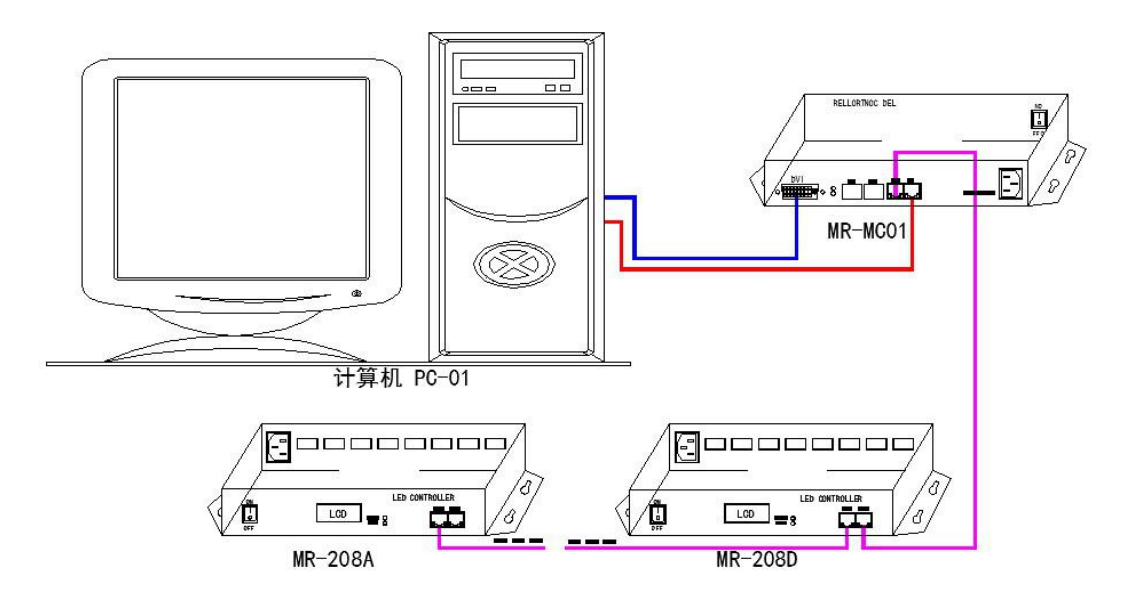

二、与上位机、DVI 数据分配器连接方法:

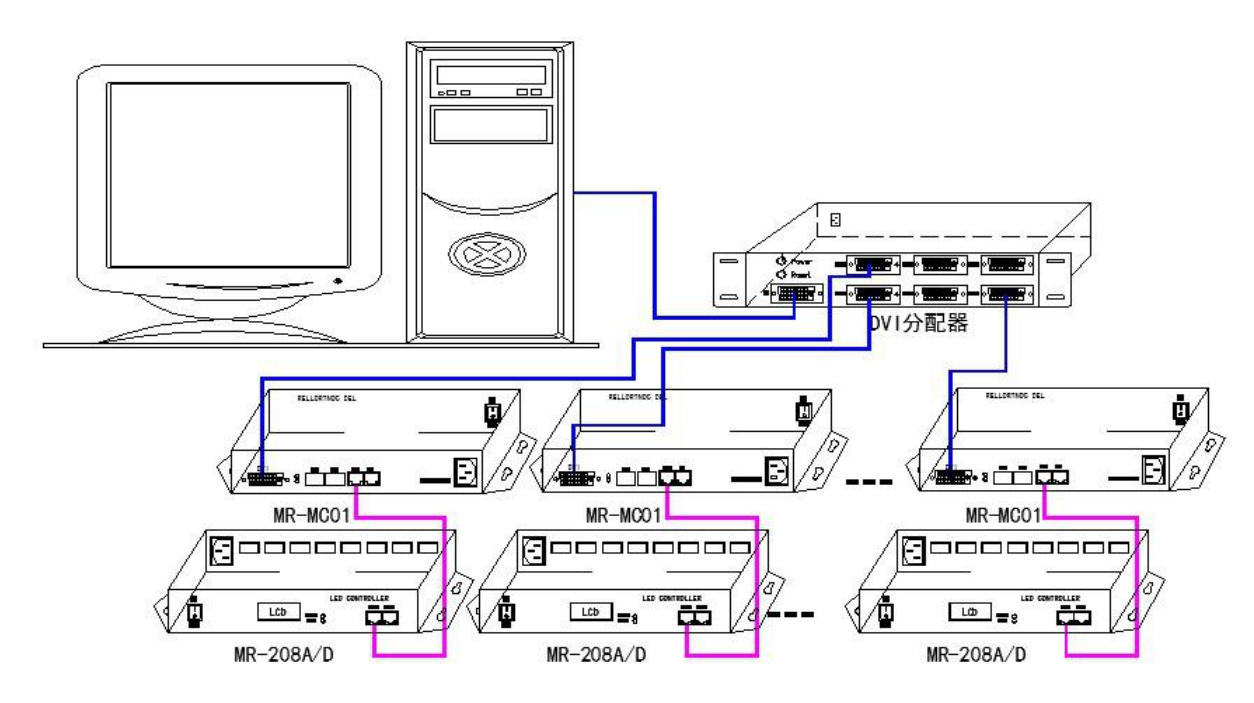

## 三、与上位机、DVI 视频处理设备连接方法:

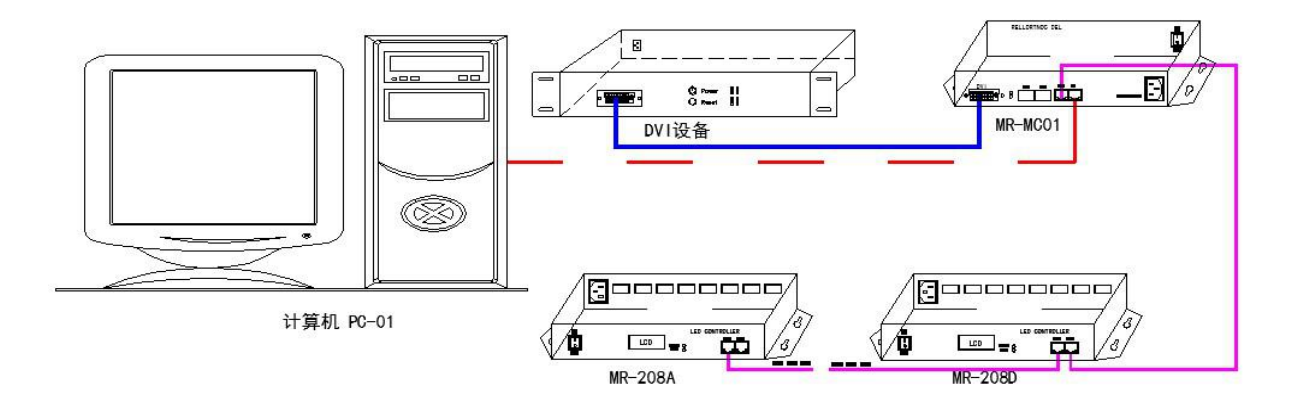

## 操作说明

#### 一、电脑网络设置

在"本地连接"—"属性"的"网络"选项中双击"Internet 协议版本 4 (TCP/IPv4)",在弹出的窗口中选择"使用下面的 IP 地址"。

在 IP 地址后面设置为: 192.168.0/1.\*\*\*(\*\*\*为 1 ~ 255) (如下图所示),设置好后点"确定" 关闭即可,如下图所示:

| ♀ 本地连接 属性 <b>▲</b> ×▲                                                                                                    | Internet 协议版本 4 (TCP/IPv4) 属性                                      |
|----------------------------------------------------------------------------------------------------|--------------------------------------------------------------------|
| 网络 身份验证 共享                                                                                                    | 常规                                                                 |
| 连接时使用:                                                                                                    | 如果网络支持此功能,则可以获取自动指派的 IP 设置。否则,<br>您需要从网络系统管理员处获得适当的 IP 设置。         |
| 配置 (C)<br>此连接使用下列项目 (Q):<br>✓ ■ Microsoft 网络客户端                                                                                                    | <ul> <li>○ 自动获得 IP 地址 (0)</li> <li>● 使用下面的 IP 地址 (2):</li> </ul>   |
| <ul> <li>✓ ● 405 级语已计划程序</li> <li>✓ ● Microsoft 网络的文件和打印机共享</li> <li>✓ ▲ Internet 协议版本 6 (TCP/IPv6)</li> <li>✓ ▲ Internet 协议版本 4 (TCP/IPv4)</li> </ul>                                                                                                    | IP 地址(I):<br>子网掩码(U):<br>野认网关(D):<br>255.255.255.0<br>野认网关(D):     |
| <ul> <li>✓ ▲ 链路层拍扑发现映射器 1/0 驱动程序</li> <li>✓ ▲ 链路层拓扑发现响应程序</li> <li>– </li> <li>– </li> <li>– </li> <li>卸载 00     <li>■      <li>■      <li>■      <li>■      <li>■      <li>■      <li>■      <li>●      <li>■      <li>●      <li>■      <li>●      <li>■      <li>●      <li>■      <li>●      <li>■      <li>●      <li>●      <li>●      <li>●      <li>●      <li>●      <li>●      <li>●      <li>●      <li>●      <li>●      <li>●      <li>●      <li>●      <li>●      <li>●      <li>●      <li>●      <li>●       <li>●      <li>●       <li>●       <li>●       <li>●      </li> <li>●       </li> <li>●        </li> &lt;</li></li></li></li></li></li></li></li></li></li></li></li></li></li></li></li></li></li></li></li></li></li></li></li></li></li></li></li></li></li></li></li></li></li></li></li></li></li></li></li></li></ul> | <ul> <li>自动获得 DNS 服务器地址(2)</li> <li>使用下面的 DNS 服务器地址(2):</li> </ul> |
| 描述<br>TCP/IP。该协议是默认的广域网络协议,它提供在不同<br>的相互连接的网络上的通讯。                                                                                                    | 首选 DNS 服务器 (2):        备用 DNS 服务器 (2):                             |
|                                                                                                    | 退出时验证设置(L) 高级(U)                                                   |
|                                                                                                    | 确定 取消                                                              |

#### 二、电脑软件设置

#### 1 安装 YC Player 软件

在安装前关闭电脑上安装的所有防火墙。因为 YC 系统可以侦测到系统的连接状态,系统会向 电脑反馈数据,防火墙会认为是对电脑攻击进行屏蔽导致系统连接有误。

#### 2 LED 屏参数以及硬件参数设置

2.1 启动 YCPlayer 软件,点击"设置"—"LED 屏设置",进入"设置 LED 屏"设置界面!

| 文件(F) 控制(C) 1  | 分置(S) 动画(A) 视图(V) 帮助(H) |  |
|----------------|-------------------------|--|
| ED-1           |                         |  |
| 合心的X +         | 与人就们还刺霸                 |  |
| 目页1            | 颜色调整 2                  |  |
| — <u>一</u> 文件1 | 四色设置                    |  |
|                | 故隍检测                    |  |
|                | 软件设置                    |  |
|                | 语言(Language)            |  |
|                | 导入配置导出配置                |  |
|                |                         |  |
|                |                         |  |
|                |                         |  |

2.2 设置屏体的宽度和高度(实际项目的宽度和高度,如果是异型屏幕以最大的宽度和高度为准),我们举例设置10台控制器,宽度512,高度80,然后进入"硬件设置"如下图!硬件设置的密码是大小写均可的"YC"

| 设置LED屏  |               |          |         | ×  |
|---------|---------------|----------|---------|----|
| LED屏数 1 | 更新屏数          | <u> </u> | 目合/同步设置 |    |
| LED-1   |               |          |         |    |
| 起点×     | 386           | 宽度 512   |         |    |
| 起点Y     | 102           | 高度 80    |         |    |
| 背景图片    | 1             |          |         |    |
| 背景缩放    | 拉伸 ▼          | 背景颜色     |         |    |
|         | 🔲 锁定显示屏位置     | í        |         |    |
|         | □ 实景模拟        |          | 1       |    |
|         | 📝 以太网同步播放     | t        |         |    |
|         | 🕅 播放Windows桌前 | 面        |         |    |
| C       | 硬件设置          |          | -2      |    |
|         |               |          |         |    |
|         |               |          |         | 完成 |

2.3 在"硬件设置"中选择"网络设置"卡片,将"本机 IP 地址"通过单击右侧下三角

| 本机IP地址 [192.168.0.60] ,选择刚才已经设置好的 192.168.0.60, | 即可点击应用。 |
|-------------------------------------------------|---------|
| 硬件设置 LED 屏1                                     |         |
| 布线设置 网络设置 控制器参数 特殊设置                            |         |
| 本机IP地址 192.168.0.60 ▼ □ 控制器分组 2                 |         |
| 1 控制器起始编号 1                                     |         |
|                                                 |         |
|                                                 |         |
| / 3                                             |         |
|                                                 |         |
| 应用 确定 取消                                        |         |

2.4 点击"布线设置"卡片,选择"新建布线"

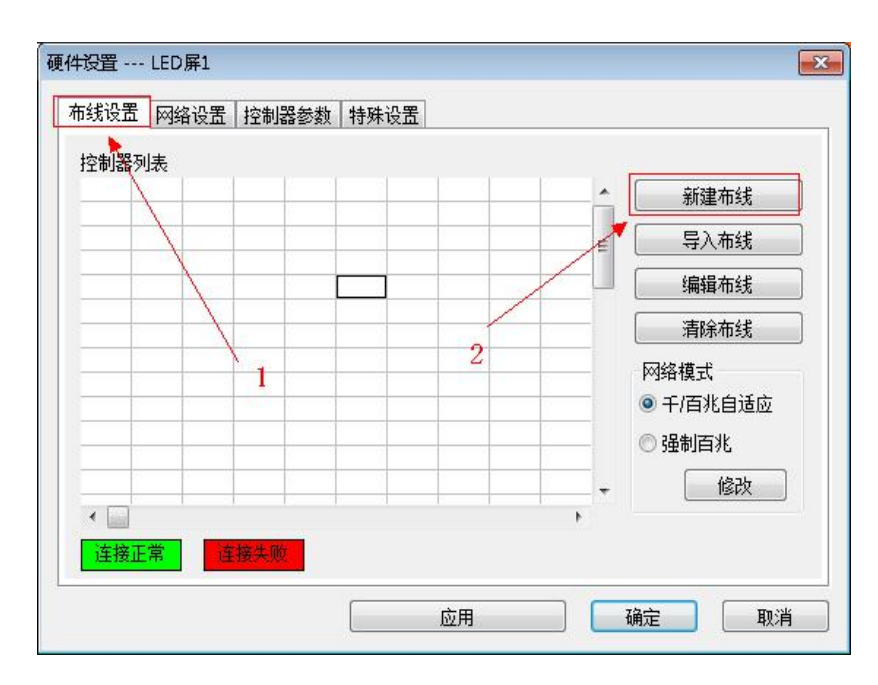

2.5 在"工程设置"界面设置相应的参数,如本例想做每个口带 512 点,灯具颜色为 RGB 规

|    | <b></b> |              |                                                                                                    |
|----|---------|--------------|----------------------------------------------------------------------------------------------------|
| 工程 | 页面设置    |              |                                                                                                    |
|    | 水平点数    | 512 🚽 🚽 显示网格 |                                                                                                    |
|    | 垂直点数    | 80 而我灯具可重    | 叠<br>大灯点数                                                                                                    |
| 控制 | 器参数设置   | 1            | 2                                                                                                    |
|    | 控制器型号   | 8端口 3072通道   | 3.                                                                                                    |
|    | 颜色排列顺序  | RGB          |                                                                                                    |
| 1  | 使用控制器个数 |              | 4                                                                                                    |
|    |         | 6            | These and the second second se |

则排布,使用10台控制器,设置好后点击"确认"如下:

2.6 进入 LLayout 布线模块后,在"控制器列表框"中依次点击,"1 号控制器"----"输出口
 1" -----点击鼠标右键-----点击"布线"-----"自动布线",如下图所示:

| 🐯 无标题 - LLayout | ŧ.          |          |
|-----------------|-------------|----------|
| : 文件(F) 编辑(E)   | 视图(V) 帮助(H) |          |
| i 🗋 🎯 📓 🗠 d     | 🍽 🔲 Num 🛛 🛞 |          |
|                 |             |          |
|                 | -           |          |
|                 |             |          |
|                 |             |          |
|                 |             |          |
|                 |             |          |
|                 |             |          |
| 月 (四月7月末) (1)   |             | 3        |
| 以長列表 (1): RGB   | ✓ Adc       | 12 /     |
| 控制器列表           |             |          |
| 控制器列表:(8端口      | 3072通道)     |          |
| □ 1号控制器         |             | 100      |
|                 | 布线          | ▶ 手动布线 / |
| (1)输出口          | 设置颜色        | ▶ 自动布线   |
| (1)输出口          |             | 定位       |
| (1)输出口          | 另存为模板       | ALIA     |
| (1)输出口          | 复制          |          |
| (1)输出口          | 覆盖粘帖        |          |
|                 | 追加粘帖        |          |
| 日 2号控制器         |             |          |
| (1)输出口          | 更改工程灯具类型    |          |
| (1)输出口          | 法险左任        |          |
|                 | 186610526   |          |
| 模板列表 Add        | 插入端口        |          |
|                 | 删除端口        |          |
|                 | 删除端口        |          |

- 2.7 进入"自动布线"界面后,依次设置端口"选项"的"宽度""高度"以及排线风格等选
  - 项,然后点击确认如下:

| 目动排列                                                           | ×                                      |
|----------------------------------------------------------------|----------------------------------------|
| 选项<br>大小(单 <u>位:像素)</u><br>宽度 512 💂 高度 1                       | ↓ 行/列间距 0 ↓                            |
| 排线风格<br>2′型排列<br>水平或垂直翻转                                       |                                        |
| <ul> <li>✓ 后续端口按规则布线</li> <li>✓ 应用到后续控制器</li> <li>4</li> </ul> | 44 44 44 44 44 44 44 44 44 44 44 44 44 |

2.8 经过 2.7 操作后,鼠标在 LLayout 软件中间黑色布线区域移动时,会有一个横向的灯串随着鼠标移动,这个时候通过移动鼠标和滚动鼠标滑轮(以鼠标为中心放大和缩小,也可以通过点击键盘的 PgUp,PgDn 放大缩小,按住鼠标右键可以移动布线区域),然后在最左上角(坐标 1,1)点击鼠标左键把灯串放下去

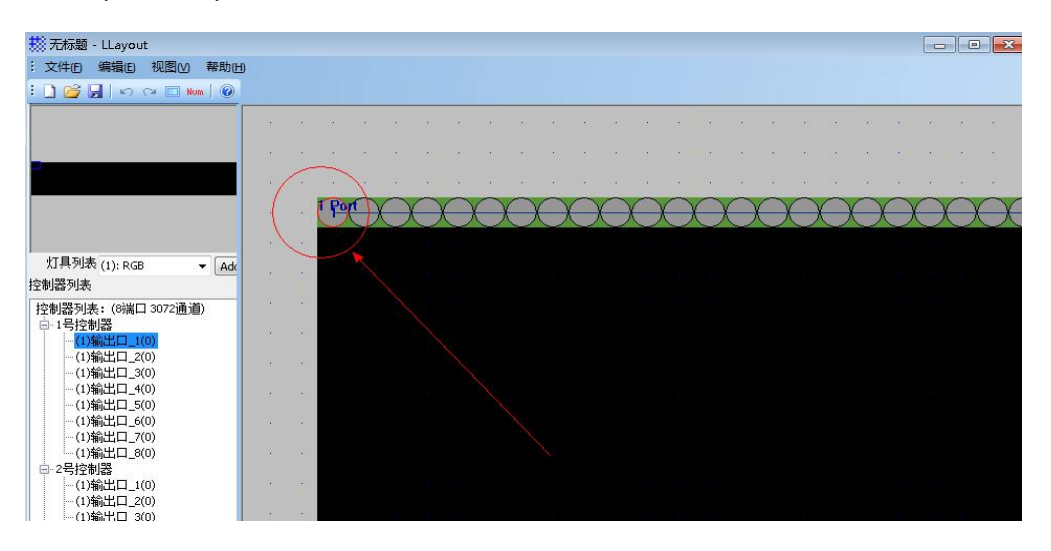

2.9 其他灯具灯具就会自动布线到布线区,然后注意看布线区和左侧的控制器列表,每个控制

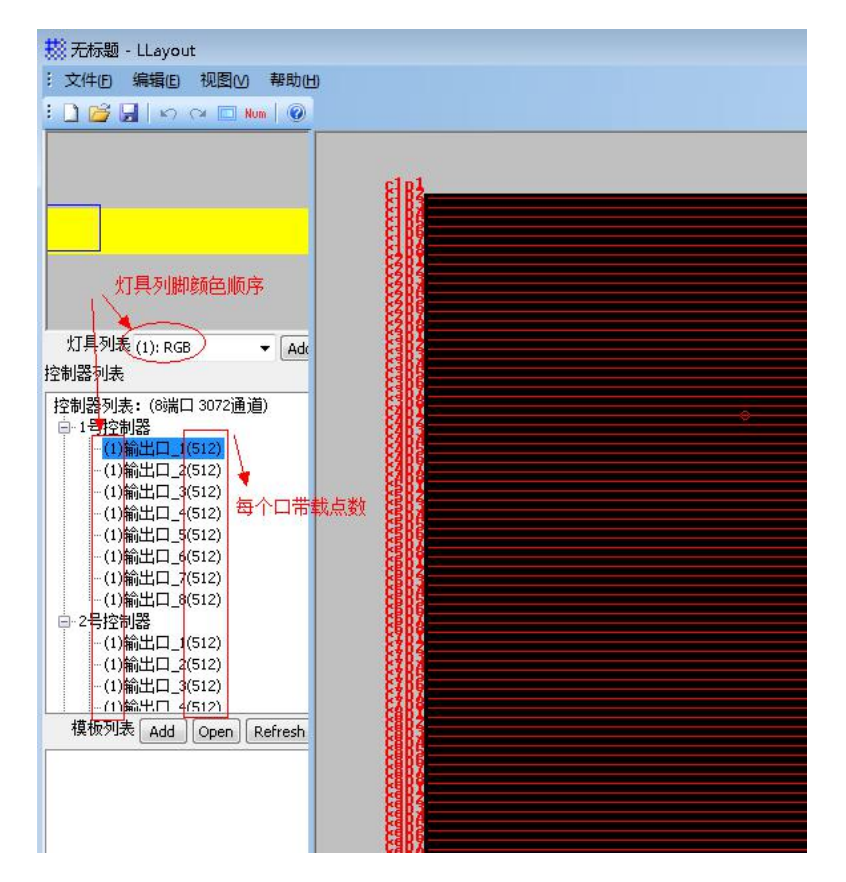

器每个口布上多少点都会显示出来:如下:

2.10 检查以上设置无误后, 点击"保存"按钮, 然后退出, 如下:

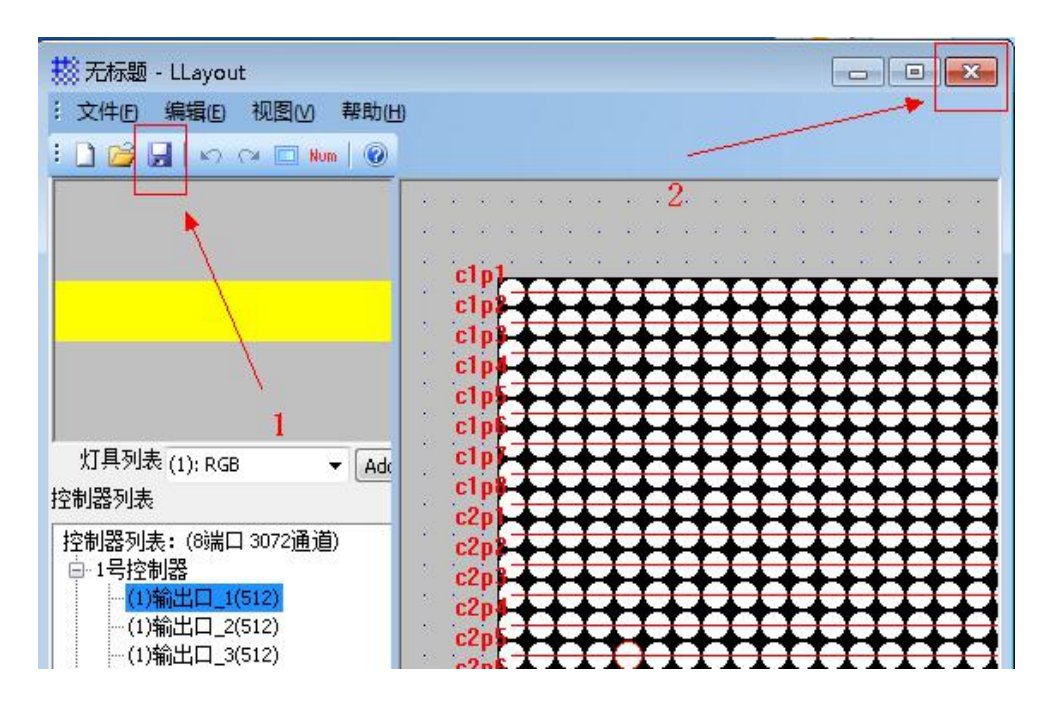

2.11 退出布线模块后,回到了"硬件设置"的"布线设置"卡片,然后关闭"硬件设置"界面即可。将电脑的分辨率可调成 1024\*768、1280\*1024、1920\*1080 这三种的任意一种,将控制器 DVI 数据输入口接到 DVI 设备上,网络接口 COM 口接到电脑上,从软件"设置"—"DVI 主控设置"进入设置 DVI 参数。如下图:

| new.lnp - MRPlay                                                                                                    | yer                                                                                                    |
|----------------------------------------------------------------------------------------------------|----------------------------------------------------------------------------------------------------|
| 文件(F) 控制(C)                                                                                                    | 设置(S) 动画(A) 视图(V) 帮助(H)                                                                                                    |
| 〕 🧭 🛃 🔍<br>LED-1                                                                                                    | LED屏设置       生成脱机系统文件       DVI主控设置       名                                                                                  |
| <ul> <li>□</li> <li>□</li></ul> | 颜色调整       项 指定播放次数 ◆ 时间/次数 1 ◆         颜色调整       友         故煙检测       女         琼信(language) ◆          导入配置          号出配置 |

#### 3 进入DVI参数设置界面

3.1 "屏1截取": 屏1的位置截取数据, 起点X和起点Y的值为截取位置的起点坐标, 一般从电脑桌 面左上角开始截取, 即X和Y都设为0,宽度和高度为实际项目的宽和高 (图1);

3.2 "输出口设置"为设置DVI主控级联分控发送数据的端口,如果用网线网口级联分控,那么勾选"电口1"即可,如果用光纤级联分控,那么勾选"光口0"或者"光口1"即可,勾选那个口就要用那个口来级联(图2);

3.3 "其他设置":输出分频是指主控输出的帧频,DVI主控输入帧频为60帧,输出分频选择1时输出帧频为60帧;输出分频选择1/2时输出帧频为30帧;输出帧频选择1/4时输出帧频为15帧。"关闭输出口"指关闭网口或者光口的输出(图3);

3.4 "校验":给主控写参数或者写异形表的时候需勾选此选项,以检验是否写入成功。"写入异形表"指给主控写入布线的,如果需要把布线写入到主控里面就需要勾选这一项(图4);

3.5 将主控连在电脑上,图5中会显示连接状态和DVI主控的输入和输出帧频。

3.6 参数设定完成后,点击图6中的写入即会将设定的参数写入到主控里面。

| 昇1截取              | ļ                                                                                                    |              |            | 控制器当前值      |              |
|-------------------|----------------------------------------------------------------------------------------------------|--------------|------------|-------------|--------------|
| 起点X               | 0                                                                                                    | 宽度           | 512        | 起点X 未知      | 宽度 未知        |
| 起点Y               | 0                                                                                                    | 高度           | 80         | 起点Y 未知      | 高度未知         |
| 异2截取              | [                                                                                                    |              | 1          |             |              |
| 起点 <mark>X</mark> | 0                                                                                                    | 宽度           | 1          | 起点X 未知      | 宽度 未知        |
| 起点Y               | 0                                                                                                    | 高度           | 1          | ▲<br>起点Y 未知 | 高度未知         |
| 俞出口ì              | 受置                                                                                                    |              |            |             |              |
| 显示屏               | 1 🔽 Link                                                                                               | SFP1         | SFP2       |             | SFP1 SFP2    |
| 显示屏               | 2 🗌 Link                                                                                               | SFP1         | SFP2       |             | SFP1 SFP2    |
| 其他设∃<br>输出分       | <b></b><br>5<br>5<br>5<br>5<br>5<br>5<br>5<br>5<br>5<br>5<br>5<br>5<br>5<br>5<br>5<br>5<br>5<br>5<br>5 | ▼ ■ )        | ;<br>关闭输出口 |             | □关闭输出口       |
| 校验                | ☑写入异册                                                                                                  | え 🖣          | <b>4</b>   |             | ·<br>、<br>读取 |
| 控已连               | 接, DVI输入帧                                                                                              | 频: 60, DVI输出 | 出帧频: 30    | 1           | *            |
|                   |                                                                                                    |              |            |             |              |

#### 注意事项

#### 一、超五类双绞线应用要点

| 568B: | 橙白 | 橙 | 绿白 | 蓝 | 蓝白 | 绿 | 棕白 | 棕 |
|-------|----|---|----|---|----|---|----|---|
| 568A: | 绿白 | 绿 | 橙白 | 蓝 | 蓝白 | 橙 | 棕白 | 棕 |

568A

控制器和脱机主控以及交换机这三种设备相互间采用交叉网线较好,即一头为568B,另一头为 568A。以上任意设备和电脑间网线用直通线,即两头同为568B或568A,切勿自己定义直通线序。

#### 二、灯具到控制器的线材及接法

- 1、控制器输出端口到灯具之间如果距离过远时,建议用超五类以上屏蔽网线连接,最佳接法为: 橙色—DATA;绿色—CLK;其他的接 GND(地)即可。
- 2、切勿将缠绕在一起的两根线同时用来接信号,如橙和橙白同时接到数据上。

#### 三、控制器接地的应用要点

YC-MC01 控制器采用金属外壳, 额定供电电压为 AC100V-240V, 故必须保证控制器设备有效 接地及设备金属外盒有效接地。

又因控制器信号输出端口有外露金属接触面,故按照安规要求,为保证操作人员的安全应用, 信号输出端口 GND 信号必须有效接地。

#### 三、YC-MC01 DVI 视频处理器支持的颜色模式

目前 YC-MC01 DVI 视频处理器仅支持 RGB 三基色灯具,其 RGB 三基色支持任意排序组合,如 RGB,GBR,BRG 等。

如果项目要求中,灯具颜色排列比较特殊,如单色与 RGBW 四色灯具,请用户提前与明瑞科技 技术人员联系。